# MIROVINSKO OSIGURANJE

Edmond Krusha, spec. inž. inf. teh. Zagreb

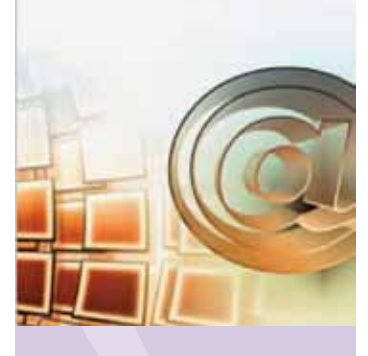

# Zahtjev HZMO-u za dodjelu korisničkog imena i lozinke

Hrvatski zavod za mirovinsko osiguranje primjenjuje nove tehnologije i nudi pregršt mogućnosti radi lakšeg komuniciranja sa svojim korisnicima. Jedna od tih mogućnosti je i podnošenje Zahtjeva za dodjelu korisničkog imena i lozinke. U ovom članku je detaljno opisan postupak predavanja zahtjeva. Zahtjev za dodjelu korisničkog imena i lozinke može se podnijeti u bilo kojoj područnoj službi, područnom uredu, ispostavi ili u Središnjoj službi u Zagrebu.

Djelatnost Hrvatskog zavoda za mirovinsko osiguranje (u nastavku: Zavod), prema Zakonu o mirovinskom osiguranju, je provedba obveznog mirovinskog osiguranja (I. stup mirovinskog osiguranja), u okviru kojega se osiguranicima, na načelima solidarnosti i uzajamnosti, osiguravaju prava za slučaj starosti, invalidnosti i tjelesnog oštećenja, a članovima njihovih obitelji prava za slučaj smrti osiguranika, odnosno korisnika mirovine.<sup>1</sup>

Svaka zainteresirana osoba koja podnese zahtjev moći će vidjeti svoje podatke o prijavama na osiguranje i odjavama s osiguranja, podatke o stažu i plaći i podatke o drugom dohotku kao i podatke o tome gdje se trenutno nalazi spis, odnosno u kojoj je fazi postupak u povodu podnijetog zahtjeva. Također može se poslati zahtjev za informativni izračun mirovine i pregledati izračun, kao i poslati zahtjev za pretkompletiranje, radi ubrzavanja postupka ostvarivanja prava na starosnu ili prijevremenu starosnu mirovinu. Uz posjedovanje Korisničkog imena i lozinke, od 1. srpnja 2013. korisnici mogu elektroničkim putem zatražiti i dobiti elektronički zapis o svojim podatcima evidentiranim u bazi podataka Hrvatskog zavoda za mirovinsko osiguranje.

Zavod ima jedinstvenu stručnu službu koja danas poslove obavlja u Središnjoj službi sa sjedištem u Zagrebu, u 5 područnih službi, 15 područnih ureda i u 91 ispostavi, sa sjedištima u gradovima i općinama Republike Hrvatske.

### 1. Nadležnost

Zahtjev za dodjelu korisničkog imena i lozinke može se podnijeti u bilo kojoj područnoj službi, područnom uredu, ispostavi ili u Središnjoj službi u Zagrebu. Zahtjev se predaje isključivo osobno u poslovnim prostorijama Zavoda, a korisničko ime i lozinka dodjeljuju se odmah i uručuju podnositelju zahtjeva na šalteru. Stranka treba, radi utvrđivanja identiteta, obvezno predočiti osobnu iskaznicu ili putovnicu, a zahtjevu treba priložiti presliku dokumenta, uz izvorni dokument koji se daje na uvid. **Obvezno** treba predočiti i osobni identifikacijski broj (OIB). Ako zahtjev predaje, i korisničko ime i lozinku preuzima opunomoćenik, zakonski zastupnik ili skrbnik stranke, tada treba priložiti i odgovarajući dokument iz kojeg se vidi njegov odnos prema stranci (punomoć, odluka nadležnog tijela o imenovanju skrbnikom ili rodni list zastupane osobe). Za sve dokumente potrebno je priložiti i presliku koja ostaje u arhivi Zavoda. Izvornici dokumenata daju se na uvid, a obvezno se predočuje i osobni identifikacijski broj (OIB) stranke i osobe koja preuzima korisničko ime i lozinku. Primitak obavijesti o korisničkom imenu i lozinki podnositelj zahtjeva potvrđuje potpisom na predviđenom mjestu na tiskanici zahtjeva<sup>2</sup>.

# 2. Postupak prijave na korisničke stranice

Stranka željene zahtjeve može dobiti preko stranica Zavoda:

172

http://www.mirovinsko.hr/default.aspx?id=227; (16.09.2013.)

<sup>&</sup>lt;sup>2</sup> http://www.mirovinsko.hr/default.aspx?ID=858; (16.09.2013)

1. Zahtjev za dodjelu korisničkog imena i lozinke radi upita na podatke u evidencijama HZMO-a preko Interneta (osim za korisnike obiteljske mirovine) (pdf, 154 kb), link:

http://www.mirovinsko.hr/UserDocsImages/tiskanice/Zahtjev\_Upiti\_na\_evidencije\_WEB.pdf

2. Zahtjev za dodjelu korisničkog imena i lozinke radi upita na podatke u evidencijama HZMO-a preko Interneta za korisnike obiteljske mirovine (pdf, 145 kb), link: http://www.mirovinsko.hr/UserDocsImages/tiskanice/Zahtjev\_Upiti\_na\_evidencije\_ WEB\_obiteljska%20.pdf

Sve tiskanice su u pdf formatu, stoga stranka na osobnom računalu treba imati instaliran pdf preglednik Acrobat Reader. Ukoliko ga nema, potrebno ga je instalirati klikom na http://get.adobe.com/uk/ reader/.

Tiskanicu je moguće popuniti direktno putem računala (engl. online) ili ručno, nakon preuzimanja sa stranica Zavoda i ispisa na pisaču.

Primjer ispunjavanja tiskanice:

| HRVATSKI ZAVOD ZA MIROVINSKI<br>PODRUČNOJ SLUŽBI/<br>SREDIŠNJOJ SLUŽBI<br>SREDIŠNJOJ SLUŽBI<br>ISPOSTAVI<br>PODRUČNE SLUŽBE/<br>PODRUČNOG UREDA                                                                                                    | D OGIGURANJE<br>REBU                                                                  |                                                                                                    |  |  |  |
|----------------------------------------------------------------------------------------------------|---------------------------------------------------------------------------------------|----------------------------------------------------------------------------------------------------|--|--|--|
| ZAHTJEV ZA DODJELU KORISNIČKOG IMENA I LOZINKE<br>radi upita na podatke u evidencijama HZMO-a i podnošenja<br>zahtjeva preko interneta (osim za korisnike obiteljske mirovine)                                                                                                    |                                                                                       |                                                                                                    |  |  |  |
| Molim da mi se dodijeli korisničko ime i<br>Interneta:                                                                                                    | lozinka radi upita na evidencije H                                                    | ZMO-a i podnošenja zahtjeva preko                                                                                                    |  |  |  |
| PREZIME I IME<br>(podnositelja zahtjeva / zastupane osobe /<br>osobe pod skrbništvom)                                                                                                    | KRUSHA EDMOND                                                                         |                                                                                                    |  |  |  |
| OSOBNI IDENTIFIKACUSKI BROJ (OIB)<br>(podnositelje zahljeve / zastupane oebte /<br>osobe pod skrbništvom)                                                                                                    | 0 1 2 3 4 5 6 7                                                                       | 0 9 8                                                                                                    |  |  |  |
| PREZIME I IME<br>(opunomoćenika /zakorakog zastupnika/<br>akrbnika)                                                                                                    |                                                                                       |                                                                                                    |  |  |  |
| OSOBNI IDENTIFIKACUSKI BROJ (OB)<br>(opunomoćenika /zakorakog zastupnika/<br>skrbnika)                                                                                                    |                                                                                       |                                                                                                    |  |  |  |
| Zahtjev se predaje i korisničko ime i lozin                                                                                                    | ka preuzima osobno u poslovnim                                                        | prostorijama HZMO.                                                                                                    |  |  |  |
| Podnošenjem zahtjeva potvrđujem da:<br>sam upoznat/a da je korisničko ir<br>preuzimanjem korisničkog imena                                                                                                    | ne i lozinka moj tajni identifikacijs<br>i lozinke prihvačam uvjete korište           | ki podatak za pristup mojim podacima u HZMO<br>nja navedene uz korisničko ime i lozinku                                                  |  |  |  |
| Napomene:      uz zahtjev obvezno treba priložiti presliku osobne iskaznice ili putovnice     opunomoćenik obvezno prilaže presliku punomoći, zakonski zastupnik rodnog lista zastupane osobe, a skrbnik     odluke nadležnog tijela o imenovanju skrbnikom, uz izvornik dokumenta na uvid. |                                                                                       |                                                                                                    |  |  |  |
| U ZAGREBU                                                                                                    | , datum 16.09.2013                                                                    | Edmond Krusha                                                                                                    |  |  |  |
|                                                                                                    |                                                                                       | (Potgas podarositelije zanigeve)<br>Svojim potjakom odgovarem za tožnati i<br>Istinitost podataka iz zahtjeva i priloženih<br>dokumensta |  |  |  |
| Podeci za kontakt                                                                                                    |                                                                                       |                                                                                                    |  |  |  |
| tol.: 01/2345-987                                                                                                    |                                                                                       |                                                                                                    |  |  |  |
| moo.: 035/2345-367                                                                                                    |                                                                                       | Datum                                                                                                    |  |  |  |
| onan congrander.com                                                                                                    |                                                                                       | (Potpikom potvrđujem primitak lozinke)                                                                                                   |  |  |  |
| Taixanica 2.3.a - Zahrijev za dodjelu i<br>podruđenja zahljeva preko interneta                                                                                                    | oraničkog imena i lozinke radi upita na po<br>(osim za korlanike obiteljske mirovine) | detke u evidencijeme HZMO-e i verwimirovinsko hr                                                                                         |  |  |  |

Za jednostavnije popunjavanje tiskanice praktično je pridržavati se nekoliko uputa:

▶ u polju DATUM, osim direktnog upisivanja datuma u formatu xx.xx.xxx, možete s desne strane kliknuti na strelicu i pojavit će se kalendar. Datum se može mijenjati i okretanjem kotačića na mišu, klikanjem na godinu i klikanjem na dan u mjesecu. Ako kliknete samo jednom na godinu, dobit će te ostale mjesece, kada kliknete dva puta, pojavit će se godine.

#### 2.1. Korisničke stranice

Na desnoj strani glavnog izbornika Zavoda nalazi se opcija za odabir Online usluga za fizičke i pravne osobe. Za daljnji rad treba odabrati opciju za fizičke osobe i kliknuti na 'Korisničke stranice'.

Nakon klika na 'Korisničke stranice' dobit ćemo sljedeći izgled stranice:

Slika 2. Unos korisničkog imena i lozinke

Nakon preuzimanja obavijesti o korisničkom imenu (koja je u obliku dva početna slova prezimena i dva početna slova imena i neki broj, primjer: KRED123, sve sa velikim slovima) i lozinke (koji se sastoji od kombinacije velikih slova i brojeva, primjer: DDG456), sljedeći korak je pristup na Web stranice Zavoda, http://www.mirovinsko. hr/. Podaci su dostupni u roku od 24 sata.

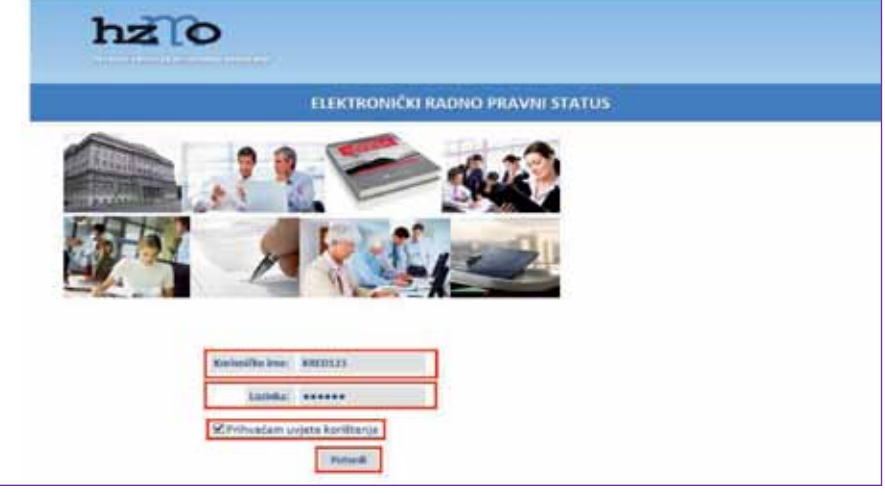

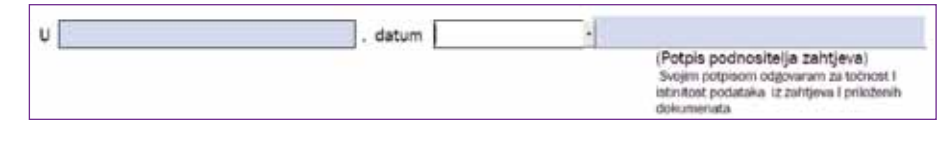

U prvom korištenju, odnosno nakon prijave na dodijeljeni račun, radi zaštite tajnosti podataka, treba odabrati rubri-

ku 'Promjena lozinke'. Nakon promjene, prikazuje se

Početna stranica nudi opciju 'Elektroničkog zapisa' ili 'Provjere vjerodostojnosti'. Kako bi se pristupilo 'Korisničkim stranicama' treba kliknuti na .

Slika 1. Postupak pristupa 'Korisničkim stranicama'

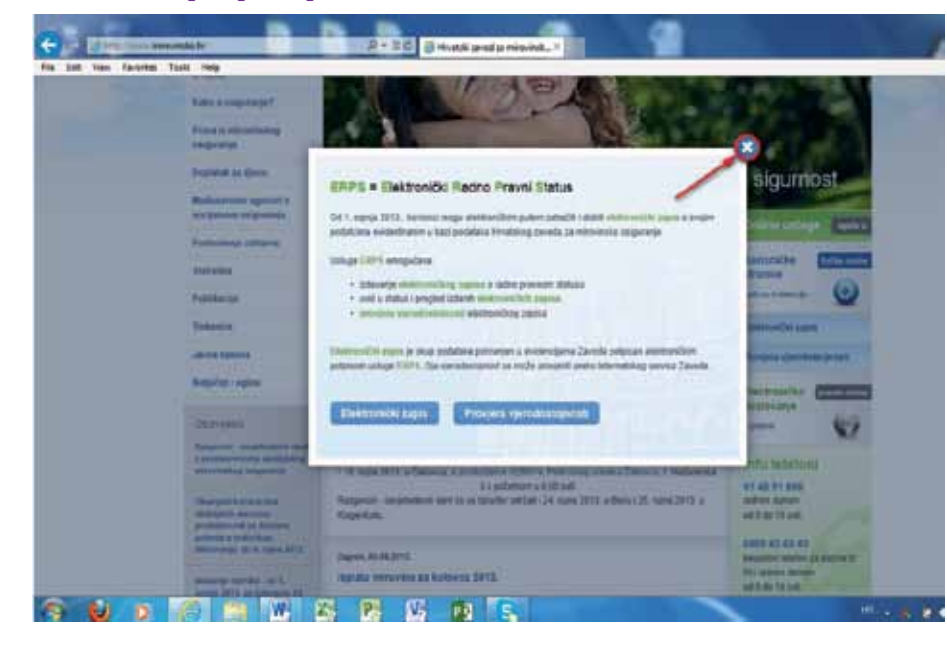

# 3. Elektronički zapis

stranica o uspješnoj promjeni lozinke.

S obzirom da je radna knjižica kao jedan od temeljnih dokumenata kojim osoba dokazuje postojanje radno-pravnog statusa u postupcima u tijelima državne uprave, tijelima javne vlasti, u odgovarajućim sudskim i upravnim postupcima te kod poslodavca, ukinuta ulaskom Republike Hrvatske u Europsku uniju, Zavod je osigurao

**ERPS** = Elektronički Radno Pravni Status

#### Usluga ERPS omogućava:

- izdavanje elektroničkog zapisa o radno pravnom statusu,
- uvid u status i pregled izdanih elektroničkih zapisa,

- provjeru vjerodostojnosti elektroničkog zapisa. Elektronički zapis sadrži:
- identifikacijske podatke (prezime i ime, datum rođenja, državljanstvo, osobni broj i OIB),
- podatke o stečenom obrazovanju (temeljnom i dodatnom obrazovanju),
- podatke iz prijava i odjava na osiguranje, podatke o poslodavcima, odnosno obveznicima doprinosa i trajanju staža.

Elektronički zapis je skup podataka pohranjen u evidencijama Zavoda, potpisan elektroničkim potpisom usluge ERPS, čija vjerodostojnost se može provjeriti preko Internetskog servisa Zavoda (link provjera vjerodostojnosti el. zapisa) Ako na elektroničkom zapisu nisu ispravno navedeni ili nedostaju podaci, potrebno je obratiti se najbližoj područnoj službi/uredu ili ispostavi Zavoda, te donijeti

dokumente kojima se dokazuje vjerodostojnost podatka koje je potrebno upisati ili izmijeniti (svjedodžbe, diplome, potvrde). Potvrdu o podacima evidentiranim u bazi podataka Zavoda, moguće je dobiti i osobnim podnošenjem zahtjeva ili slanjem zahtjeva preko pošte,

Ako je odabrana prva opcija, nakon klika na polje Pošalji na adresu dostavne e-pošte koja je navedena stiže 'Elektronički zapis'.

#### Slika 5. Predaja zahtjeva za elektroničkim zapisom

|                                 | , je i le le le le le le le le le le le le le                                                                                                    |
|---------------------------------|----------------------------------------------------------------------------------------------------|
| nadležnoj područnoj službi/ure- | Predala zahtieva za elektroničkim zapisom o radno-pravnom statusu                                                                                                    |
| du Zavoda <sup>3</sup> .        | and a second second sec |

| du Zavoda <sup>3</sup> .        | 08 D                                                                       |                                                                               |
|---------------------------------|----------------------------------------------------------------------------|-------------------------------------------------------------------------------|
| Slika 3. Pristup 'Elektroničkom | Allef attries as dostans anying     EDMOND XRUSHAGMIR/VINSKO HR     Padal) | (2 avé polé je mogula sárcal jemu é sále e mar advara attografi (rumon zanca) |
| zapisu                          |                                                                            |                                                                               |

| hzio                                                                                                    | Upiti na cvidencija HZMO-                                                                                                    |
|----------------------------------------------------------------------------------------------------|----------------------------------------------------------------------------------------------------|
|                                                                                                    |                                                                                                    |
|                                                                                                    | and the second second se |
| Cereman                                                                                                    |                                                                                                    |
| Defectes                                                                                                    |                                                                                                    |
| International Contraction                                                                                                    |                                                                                                    |
|                                                                                                    |                                                                                                    |
|                                                                                                    |                                                                                                    |
| Pattorat                                                                                                    |                                                                                                    |
| nan na selfenne dedina 1521 ha, naji na delegan sang vang                                                                                                    |                                                                                                    |
| Elizat va přípr vé vísorite nytvě                                                                                                    |                                                                                                    |
| <ul> <li>A setual i calo assessable ages a correct sector a produced of ball. Sector<br/>instantion and patients of produced in produced as a setual produced as a setual patient is assessed to assessed to assessed as a<br/>setual as a setual assessment and a setual assessment as a setual assessment as a setual as a setual<br/>is produced assessment and as a sequence of the setual assessment as a setual assessment as a setual as a<br/>setual assessment assessment assessment as a setual as a setual assessment as a setual assessment as a<br/>setual assessment assessment assessment as a setual assessment as a setual assessment as a setual assessment as a<br/>setual assessment assessment assessment assessment as a setual assessment as a setual assessment as a<br/>setual assessment assessment assessment as a setual assessment as a setual assessment as a setual assessment as<br/>a setual assessment assessment assessment assessment as a setual assessment as a setual assessment as<br/>a setual assessment assessment assessment as a setual assessment as a setual assessment assessment as<br/>a setual assessment assessment assessment assessment as a setual assessment as a setual assessment as a<br/>assessment assessment assessment assessment assessment as a setual assessment as a<br/>assessment assessment assessment assessment as a setual assessment as a<br/>assessment assessment assessment assessment assessment as a<br/>assessment assessment assessment assessment assessment as a<br/>assessment assessment assessment assessment assessment as a<br/>assessment assessment assessment assessment assessment assessment assessment as a<br/>assessment assessment assessment assessment assessment assessment as a<br/>assessment assessment a</li></ul> | ni ni mining lago para na al-pantan panta panta pantana. Na mining na pantana sa sa sa pantana na sa sa sa sa<br>Mana ang sa sa sa sa sa sa sa sa sa sa sa sa sa                                                                                                    |
|                                                                                                    |                                                                                                    |
| have the particle is programming particular to approve provide the particular to a plante theory to a black                                                                                                    |                                                                                                    |
| have the article i angume and the a set of the model of other or chain their to chain.                                                                                                    |                                                                                                    |
| henne fin dentife i eralgemet politik in adhronit perfectivene et effectiv filmer in offen.                                                                                                    |                                                                                                    |
| here fo and to experie points a addres in the second of point they is often.                                                                                                    |                                                                                                    |
| Ben K antis i namen politik i antiset peter music i statis the second                                                                                                    |                                                                                                    |
| ferer fi antifi i engene polati a antipet tento mone e dipit titer i etter.                                                                                                    |                                                                                                    |
| Carlan                                                                                                    |                                                                                                    |

Odabirom druge opcije (uvid u status svih predanih zahtjeva i pregled podataka za izdane elektroničke zapise) i klikom na polje Dohvati podatke, dobit ćemo poruku: Uspješno dohvaćeni podatci.

#### Slika 6. Uspješno dohvaćeni podatci

Treća opcija služi za provjeru vjerodostojnosti elektroničkog zapisa. Obvezna polja su 'Kontrolni broj' i 'Broj dokumenta'.

Nakon toga potrebno je kliknuti na polje Elektronički zapis'.

| evid u status svih predanih zahtjeva i progled podataka za izdane elektroničke zapise |                  |                                |           |  |  |  |  |  |
|---------------------------------------------------------------------------------------|------------------|--------------------------------|-----------|--|--|--|--|--|
| [tenstants]                                                                           | **               |                                |           |  |  |  |  |  |
| Nation pediaterga juttigene<br>ALEXABER                                               | States Interpret | (Accorded to the second second | ALCOSES - |  |  |  |  |  |

Upiti na evidencije HZMO-a hzlo Polati lektroničkog zistijaj Putati Ciaz.

rodostojnosti elektroničkog zapisa.

Slika 4. Provjera vjerodostojnosti elektroničkog zapisa

praviti uvid u status svih predanih zahtjeva i pregled

podataka za izdane elektroničke zapise i provjeru vje-

Preko ovih stranica može se predati zahtjev za elektroničkim zapisom o radno-pravnom statusu, na-

<sup>&</sup>lt;sup>3</sup> https://erps.hr/korisnickestranice/; (16.09.2013)

#### Slika 7. Zahtjev za provjeru vjerodostojnosti elektroničkog zapisa

# 4. Zaključak

U članku je obrađen Zahtjev za dodjelu korisničkog

| Cahtjev za pro             | vjeru vjerodostojnosti elektroničkog zapisa |
|----------------------------|---------------------------------------------|
| Polja označena znakom * su | obavezna za popuniti.                       |
| *Kontrolni broj:           |                                             |
| "Broj dokumenta:           |                                             |
| Pošalji                    |                                             |

## 3.1. Primjer Elektroničkog zapisa

#### Slika 8. Elektronički zapis - str. 1

imena i lozinke radi upita na podatke u evidencijama Zavoda, preko Interneta. Kako bi stranka iz ovoga članka imala koristi i da što jednostavnije i bez nepotrebnog lutanja ispuni i preda tiskanicu zahtjeva, detaljno su opisani nadležnosti i koraci u ispunjavanju i predavanju zahtjeva, kao i osnovni postupci pri

pristupu 'Korisničkim stranicama'.

Kao poseban dio obrađen je 'Elektronički zapis', kao važan dio poslovanja fizičkih i pravnih osoba. Preko spomenutih stranica može se predati zahtjev za elektro-

| RVATS                                                     | KI ZAVOD ZA                     |                                       |                  |                |                               |                   |                   |                             |                             |            |
|-----------------------------------------------------------|---------------------------------|---------------------------------------|------------------|----------------|-------------------------------|-------------------|-------------------|-----------------------------|-----------------------------|------------|
| MROVIN                                                    | ISKO OSIGURANJE                 |                                       |                  |                |                               |                   |                   |                             | 180161                      | 3          |
| LASA                                                      | 004-04/13-03/8                  |                                       |                  |                |                               |                   |                   |                             |                             | -          |
| R. BROJ                                                   | 341-25-0518-13-20               |                                       |                  |                |                               |                   |                   |                             |                             |            |
| NESTOID                                                   | ATUM: Zagreb, 01.07.2013.       |                                       |                  |                |                               |                   |                   |                             |                             |            |
| la temelju ô                                              | Sanka 159. i 160. Zakona e opć  | em upravnom postupku                  | (Narodne novin   | e", br. 47.09. | i danka 291a 3                | lakona e radu     | (Narodne no       | vine", br. 14909, 61/11, 82 | 12. i 73/13.) izósje se     |            |
|                                                           |                                 |                                       |                  | EL             | EKTRON                        | IČKI ZA           | PIS               |                             |                             |            |
| podacima i                                                | evidentiranim u matičnoj evider | oji Hivatskog zavoda z                | a mirovinska osi | puranje:       |                               |                   |                   |                             |                             |            |
| ME                                                        |                                 | EDMOND                                |                  |                |                               |                   |                   |                             |                             |            |
| REZINE                                                    |                                 | KRUSHA                                |                  |                |                               |                   |                   |                             |                             |            |
| ATUM ROP                                                  | OENJA                           |                                       |                  |                |                               |                   |                   |                             |                             |            |
| REAVLAN                                                   | NSTVO                           | HRVATSKO                              |                  |                |                               |                   |                   |                             |                             |            |
| SOBN BR                                                   | ROJ                             |                                       |                  |                |                               |                   |                   |                             |                             |            |
| 18                                                        |                                 |                                       |                  |                |                               |                   |                   |                             |                             |            |
| Prijave na mirovinsko osiguranje u razdoblje kako sljedi: |                                 |                                       |                  |                |                               |                   |                   |                             |                             |            |
| R.B. Posh                                                 | odavao / obveznik doprinosa     | osiguranja                            | osiguranja       | osiguranja     | vrijeme (broj<br>sati dnevno) | stručna<br>sprema | stručna<br>sprema | Općina rada / prebivališta  | Ogovor o radu sklopljen na: | osiguranja |
| ۲.                                                        |                                 | CLAN<br>POLJOPRI<br>REDNOS<br>KUČANST | V<br>01.01.1980. | 10.04.1968     | 70                            |                   | -                 | ORAD ZAGREB                 |                             |            |
|                                                           |                                 | RADN                                  |                  |                |                               | _                 | _                 | 4840 740858                 |                             |            |

ničkim zapisom o radnopravnom statusu, napraviti uvid u status svih predanih zahtjeva i pregled podataka za izdane elektroničke zapise i provjeru vjerodostojnosti elektroničkog zapisa.

#### Literatura:

- (1) http://www.mirovinsko. hr/, 16.09.2013.
- (2) https://erps.hr/korisnickestranice/, 16.09.2013.
- (3) http://eur-lex.europa.eu/ LexUriServ/LexUriServ. do?uri=OJ:L:2005:25 5:0022:0142:en:PDF, 16.09.2013.

Slika 9. Elektronički zapis - str. 2

(4) http://ec.europa.eu/internal\_market/qualifications/policy\_developments/,16.09.2013.

| Elektronički zapis sadrži podatke evidentirane u bazama podataka Hrvatskog zavoda za mirovinsko osiguranje u trenutku izdavanja zapisa.                                                                                                    |                                                                                                    |
|----------------------------------------------------------------------------------------------------|----------------------------------------------------------------------------------------------------|
|                                                                                                    | Podaci o elektroničkom potpisu:                                                                                                    |
|                                                                                                    | Potpisnik: erpsmirovinsko.hr                                                                                                    |
|                                                                                                    | Datum i vrijeme: 01.07.2013. 09:02 +02:00                                                                                                    |
| Elektronički zapis je oslobođen od plaćanja pristojbe.                                                                                                    |                                                                                                    |
| *Ako je početak i prestanak osiguranja iskazan za osiguranike koji su sami obveznici plaćanja doprinosa, staž osiguranja priznaje se samo uz predoče<br>osiguranju) u postupku ostvarivanja prava iz mirovinskog osiguranja.                                                                                                    | nje dokaza o uplačenom doprinosu (članak 24. Zakona o mirovinskom                                                                                                    |
| Podatak o radnom odnosu na određeno/heodređeno vrijeme prikazuje se za razdoblja nakon kolovoza 2005.                                                                                                    |                                                                                                    |
| U nazivu "Poslodavac / obveznik doprinosa" prikazuje se posljednji naziv koji je obveznik-poslodavac u baze podataka HZMO-a evidentirao prijavama<br>registru.                                                                                                    | o promjeni podataka, u sladu s provedenom promjenom u odgovarajučem                                                                                                    |
| Napomena: U ukupno trajanje mirovinskog staža nje uračunat mirovinski staž za osiguranike koji su sami obveznici plačanja doprinosa, staž osiguranj<br>staž osiguranja ostvaren po osnovi isplačenog drugog dohotka i obavljanja druge djelatnosti, poseban staž i mirovinski staž ostvaren sudjelovanjem u<br>razdobje kod poslodavoalobveznika doprinosa ako nje evidentiran datum prestanka osiguranja. Za navedena razdoblja provedena u osiguranju trajan<br>osiguranja. | a s nepunim radnim vremenom, staž osiguranja s povećanim trajanjem.<br>Domovinskom ratu. U trajanje staža osiguranja nje se moglo uračunati<br>je mirovinskog staža utvrdit će se pri ostvarivanju prava iz mirovinskog |
| Na internetskoj adresi https://erps.hr možete provjerili točnost podataka navedenih u ovom elektroničkom zapisu. Očitavanjem bar-koda ili upisom<br>polja za to prikazat če se izvornik ovog elektroničkog zapisa. U slučaju da je ovaj dokument identičan prikazanom izvorniku u elektroničkom obliku<br>dokumenta.                                                                                                    | broja dokumenta ispod bar-koda, te upisom kontrolnog broja u predviđena<br>"Zavod poturđuje točnost dokumenta i stanja podataka u trenutku izrade                                                                       |
| Kontrolni broj: 16284                                                                                                    |                                                                                                    |
| Broj dokumenta: 1801b                                                                                                    |                                                                                                    |
|                                                                                                    |                                                                                                    |
|                                                                                                    |                                                                                                    |